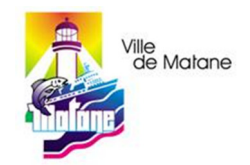

## Paiement des contraventions

Sur le site de la Desjardins :

| Accès                   |                          |  |  |  |
|-------------------------|--------------------------|--|--|--|
|                         | <b>#</b>                 |  |  |  |
| Messages                | Calendrier               |  |  |  |
|                         | •                        |  |  |  |
| Relevés et<br>documents | Profil et<br>préférences |  |  |  |
| Vire                    | Virer -                  |  |  |  |
| Payer                   |                          |  |  |  |

## Bouton Payer

## Onglet Ajouter une facture

| Faire un paiement                                                                             | Ajouter une facture                                                                 | Modifier ou supprimer une facture Changer l'ordre des factures                                                                                                  |
|-----------------------------------------------------------------------------------------------|-------------------------------------------------------------------------------------|----------------------------------------------------------------------------------------------------|
| Attention : Pour des raisons<br>AccèsD. <u>Consulter la liste</u>                             | s de sécurité, un délai de                                                          | e 2 jour(s) est nécessaire pour compléter l'inscription de certains fournisseurs à votre dossier de fa                                                          |
| <ul> <li>&gt; Veuillez d'abord remplir le</li> <li>&gt; Si vous ne choisissez aucu</li> </ul> | champ Nom du fourniss<br>ine catégorie spécifique,<br>t de facture, utilisez l'ongl | seur, puis choisir la catégorie du fournisseur que vous souhaitez ajouter à votre dossier de factures.<br>La recherche s'effectuera dans toutes les catégories. |
| > Pour ellectuer un palemen                                                                   | r de lactare, aunsez rongi                                                          | iet <u>raile un palement</u> .                                                                                                    |
| Recherche                                                                                     | r de lactare, dansez rongi                                                          |                                                                                                    |
| Recherche                                                                                     | Matane                                                                              |                                                                                                    |

Inscrire Matane dans le nom du fournisseur et catégorie Contraventions puis faire Recherche

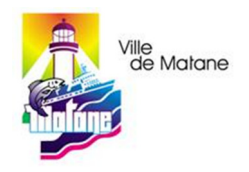

| Payer une facture                                                                                                    |                          |                   |                     |                                   | Aide 🕜          | Imprimer 🔒   Fermer 🛛     |
|----------------------------------------------------------------------------------------------------|--------------------------|-------------------|---------------------|-----------------------------------|-----------------|---------------------------|
| Faire un paiement                                                                                                    | Ajouter une facture      | Modifier ou       | supprimer une factu | re Changer l'ordre des t          | factures        |                           |
| Attention : Pour des raisons<br>AccèsD. <u>Consulter la liste</u>                                                                                                    | de sécurité, un délai de | e 2 jour(s) est n | écessaire pour comp | éter l'inscription de certains fo | ournisseurs à v | votre dossier de factures |
| > Veuillez d'abord remplir le champ Nom du fournisseur, puis choisir la catégorie du fournisseur que vous souhaitez ajouter à votre dossier de factures. > Si vous ne choisissez aucune catégorie spécifique, la recherche s'effectuera dans toutes les catégories. > Pour effectuer un paiement de facture, utilisez l'onglet <u>Faire un paiement</u> . Recherche |                          |                   |                     |                                   |                 |                           |
| Nom du fournisseur :                                                                                                    | Matane                   |                   |                     |                                   |                 |                           |
| Catégorie :                                                                                                    | Contravention            | s                 | 2                   | Y                                 |                 |                           |
| Recherche<br>Résultat de la recherche<br>1 fournisseur(s) trouvé(s)                                                                                                    | 6                        |                   |                     |                                   |                 |                           |
| > Veuillez sélectionner le fou                                                                                                    | rnisseur recherché, puis | cliquer sur le b  | outon Valider.      |                                   |                 |                           |
| Nom du fournisseu                                                                                                    | r                        |                   |                     | Catégorie                         |                 |                           |
| Ville Matane - Contra                                                                                                    | aventions                |                   |                     | Contraventions                    |                 |                           |
| Valider Annuler                                                                                                    | ]                        |                   |                     |                                   |                 |                           |

| Faire un paiement                                                                     | Ajouter une facture                                               | Modifier ou supprimer une facture                                                    | Changer l'ordre des factures                                   |
|---------------------------------------------------------------------------------------|-------------------------------------------------------------------|--------------------------------------------------------------------------------------|----------------------------------------------------------------|
| Attention : Pour des rais<br>AccèsD. <u>Consulter la lis</u><br>> Le numéro de référe | ons de sécurité, un délai d<br>le<br>nce est variable, il devra ê | de 2 jour(s) est nécessaire pour compléter<br>tre saisi lors du paiement de facture. | l'inscription de certains fournisseurs à votre dossier de fact |
| Fournisseur                                                                           |                                                                   | Descriptif                                                                           |                                                                |
|                                                                                       | -                                                                 |                                                                                      | 0                                                              |

| Payer une facture                                                        | Aide 🚱   Imprimer 📇   Fermer 🔀    |
|--------------------------------------------------------------------------|-----------------------------------|
| Faire un paiement Ajouter une facture Modifier ou supprimer une fac      | ture Changer l'ordre des factures |
| Validation<br>Vous désirez ajouter la facture suivante à votre dossier : |                                   |
| Fournisseur                                                              | Descriptif                        |
| Ville Matane - Contraventions                                            | Contravention - Matane            |
| Confit <sup>h</sup> er Corriger Annuler                                  |                                   |

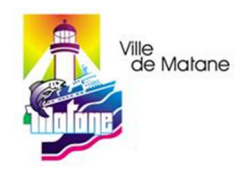

| Faire un paiement                                                                                                    | Ajouter une facture                                                                    | Modifier ou sur                                                                | oprimer une facture                                                        | Changer l'ordre des                     | factures          |                 |
|----------------------------------------------------------------------------------------------------|----------------------------------------------------------------------------------------|--------------------------------------------------------------------------------|----------------------------------------------------------------------------|-----------------------------------------|-------------------|-----------------|
| La facture a été ajoutée.                                                                                                    |                                                                                        |                                                                                |                                                                            |                                         |                   |                 |
| <ul> <li>&gt; Veuillez d'abord :emplir le (</li> <li>&gt; Si vous ne choisissez aucu</li> <li>&gt; Pour effectuer un paiement</li> </ul> | champ <b>Nom du fournis</b> e<br>ne catégorie spécifique<br>de facture, utilisez l'ong | eur, puis choisir la (<br>la recherche s'effec<br>let <u>Faire un paieme</u> i | c <b>atégorie</b> du fournisseu<br>tuera dans toutes les ca<br><u>nt</u> . | r que vous souhaitez ajout<br>tégories. | ter à votre dossi | er de factures. |
| Recherche                                                                                                    |                                                                                        |                                                                                |                                                                            |                                         |                   |                 |
|                                                                                                    |                                                                                        |                                                                                |                                                                            |                                         |                   |                 |
| Nom du fournisseur :                                                                                                    |                                                                                        |                                                                                |                                                                            |                                         |                   |                 |

Fermer

Après la création du fournisseur, utiliser le menu Payer et ensuite l'onglet Faire un paiement

|                                                                                                    | Choisir •                                         |                   |
|----------------------------------------------------------------------------------------------------|---------------------------------------------------|-------------------|
| Sécurisé https://accesd.mouv.desiardins.com/auportADPortail/AideOrganisme.do?                                                                                                    | <ul> <li>Maintenant</li> <li>Plus tard</li> </ul> | mardi 16 mai 2017 |
|                                                                                                    | Choisir 🔻                                         |                   |
| Catégorie Contraventions                                                                                                    | <ul> <li>Maintenant</li> <li>Plus tard</li> </ul> | mardi 16 mai 2017 |
| Description Ville Matane - Contraventions                                                                                                    | Choisir •                                         |                   |
| Emplacement Le numéro de référence est alphanumérique. Correspond au numéro<br>du constat. Formé d'un minimun de 06 caractères et d'un maximum<br>de 15 caractères Poincement stat la de la de la de la de la de la de la de la de la de la de la de la de la de | Maintenant     Plus tard     Choisir              | mardi 16 mai 2017 |
| Constat. Numéro qui varie d'une facture à l'autre.<br>Vous devez entrer le numéro de référence sans tirets, sans<br>esnaces.                                                                                                    | Maintenant     Plus tard     Choisir     T        | mardi 16 mai 2017 |
| [ Fermer la fenêtre ]                                                                                                    | Maintenant     Plus tard     Choisir              | mardi 16 mai 2017 |
| Ville Matane - Contraventions<br>Contravention - Matane<br>N° de référence variable :                                                                                                    | Maintenant     Plus tard     Choisir              | mardi 16 mai 2017 |